# Ihre Schritt-für-Schritt Anleitung für die a24salescloud

#### Ihre neuen Vorteile

Mit der a24salescloud können Sie noch effizienter und erfolgreicher mit Ausschreibungen arbeiten. Sie haben regelmäßig Zugriff auf alle veröffentlichten Ausschreibungen und können aus einer großen Menge passende herausfiltern - so können Sie sicher sein, keine Ausschreibungen zu verpassen!

#### Wie machen wir das?

Die a24salescloud erfasst täglich Ausschreibungen aus allen Vergabestellen deutschland- und EU-weit und stellt Ihnen diese zur Verfügung. So sichern Sie sich frühzeitig passende Aufträge. Dank der a24salescloud-Profisuche, übersichtlicher Handhabung und vielseitiger Funktionen ermöglicht Ihnen die a24salescloud ein einfaches und erfolgreiches Arbeiten mit öffentlichen Ausschreibungen.

#### So einfach geht es

Auf den folgenden Seiten werden wichtige Funktionen der a24salescloud Schritt für Schritt erklärt - vom Login bis hin zu hilfreichen Funktionen beim Arbeiten mit öffentlichen Ausschreibungen. Viel Erfolg!

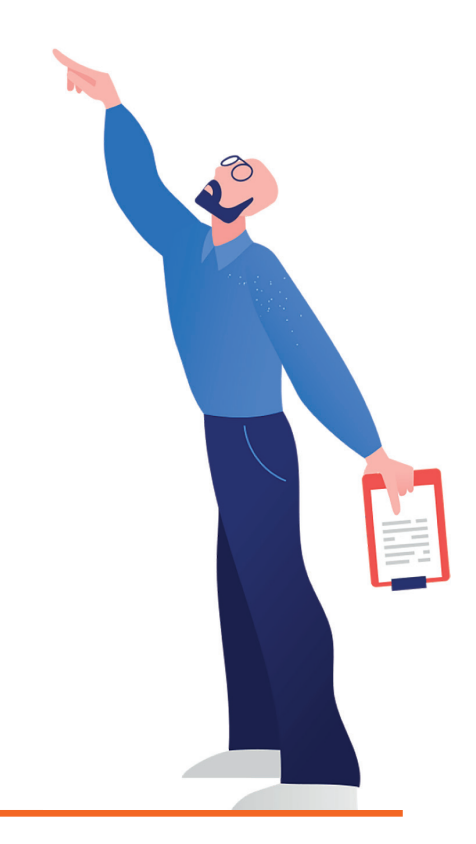

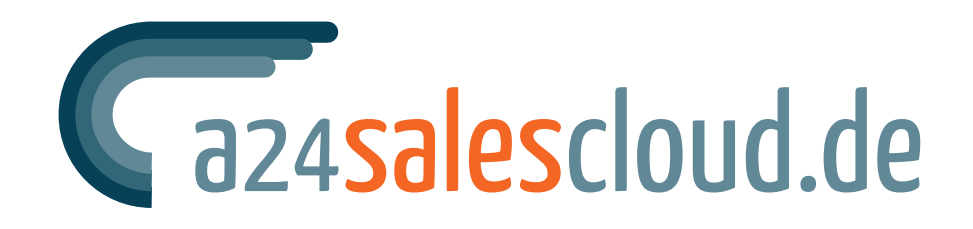

vom Submissions

**ANZEIGER** Verlag

## Ausschreibungen bearbeiten mit der a24salescloud

Mit der **a24salescloud** arbeiten Sie wie gewohnt mit öffentlichen Ausschreibungen. Neben vielen hilfreichen Funktionen gibt es einen großen Unterschied zum submissionsanzeiger:

In der **a24salescloud** erhalten Sie deutlich mehr Ausschreibungen. Das Arbeiten mit öffentlichen Ausschreibungen wird gleichzeitig bequemer und effizienter - und so auch erfolgreicher! Wie genau das funktioniert, wird Ihnen im Folgenden gezeigt.

# Ihre tägliche E-Mail mit den neuen Ausschreibungen

Sie erhalten wie gewohnt täglich Ihre E-Mail mit Ihren Ausschreibungen:

• Sie sehen die Anzahl der neuen Ausschreibungen.

1

2

- Sie sehen die wichtigsten Informationen in einer Vorschau und bearbeiten die Ausschreibung in der **a24salescloud.**
- Sie können die Zustelltage Ihrer E-Mail einfach in der **a24salescloud** verwalten.

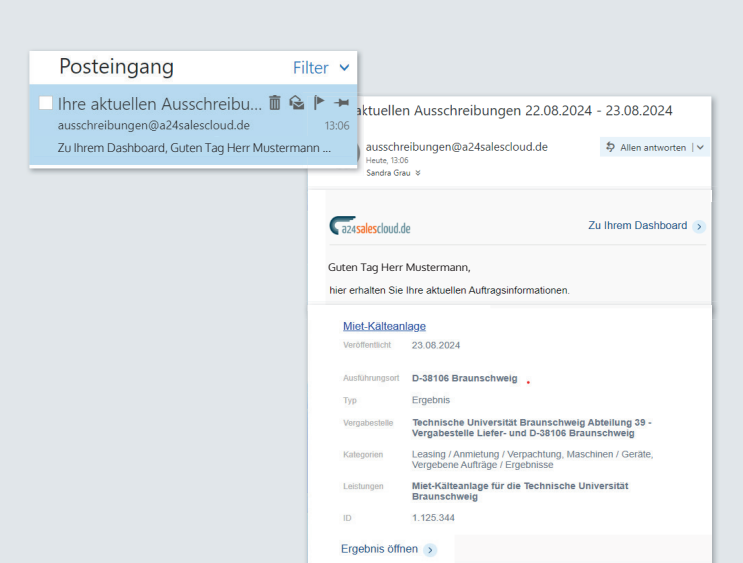

Ihre aktuellen Ausschreibungen 22.08.2024 - 23.08.2024

Vergabestelle Vergabestelle Kategorien Leasting / Anmielle Liefer- und D-38106 Braunschweig Vergebene Leasting / Anmielung / Vergachlung, Maschinen / Geräte, Vergebene Aufträge / Ergebnisse Miel-Kätteanlage für die Technische Universität Riet-Rationande für die Technische Universität

tion von Medientechnik

schreibungen@a24salescloud.de \$ Allen antworten | >

Zu Ihrem Dashboard 🦻

Ausschreiten Heute, 13:06 Sandra Grau &

Ca24salescloud.de

Miet-Kälteanlage

Ergebnis öffnen

ieferung und li

Тур

Guten Tag Herr Mustermann, hier erhalten Sie Ihre aktuellen Auftragsinformationen

licht 23.08.2024

Ergebnis

# Schnell passende Ausschreibungen finden

Mit der **a24salescloud** können Sie noch schneller mit Ausschreibungen arbeiten.

Um die vollständigen Details der Bekanntmachung zu lesen, werden Sie direkt zur **a24salescloud** weitergeleitet.

> 1. Ergebnis öffnen 🔉

ieferung und In

## Schnell passende Ausschreibungen finden

In der **a24salescloud** können Sie direkt mit der Ausschreibung arbeiten:

- Ausschreibungen als Favorit markieren, um sie später zu bearbeiten,
- mehrere Ausschreibungen miteinander vergleichen,
- Notizen hinzufügen,

3

4

• oder den Text ausdrucken.

So arbeiten Sie einfach effizient mit öffentlichen Ausschreibungen.

| Gaz4salescloud.de             |                                                                 |                                                                                          |                                                                              |                             |                        |            |
|-------------------------------|-----------------------------------------------------------------|------------------------------------------------------------------------------------------|------------------------------------------------------------------------------|-----------------------------|------------------------|------------|
| Dashboard                     | Hochbau / Rohbau - Sachsen                                      |                                                                                          |                                                                              |                             |                        |            |
| A                             | Nr Aasschreibung                                                | Piz Ort                                                                                  | Kategorie                                                                    | Argebot Auslähm             | Engang                 |            |
| Suche a Ergebnisse            | <ul> <li>Ausführung von Bauleistungen</li> </ul>                | D 34508 Willingen                                                                        | Kanal-u. Rohrleitungsbau                                                     | 07.10.2024 15.10.2.         | 26.09.2024             | • •        |
| E Suche starten               | > 2 Maurer / Mauertrockenlegung, Bodenbelag, El                 | D 87435 Kempten                                                                          | Hochbau / Rohbau, Gebäudeausb                                                | 16.10.2024 18.11.2.         | 26.09.2024             | . 0        |
| Suchprofile                   | > 3 Tief- / Erdbau, Kanal- u. Rohrleitungsbau, Pflas            | D 90443 Nürnberg                                                                         | Tiefbau, Verkehrsbau, Garten- / L.,                                          | 30.10.2024                  | 26.09.2024             | <u>ن</u>   |
| @ transfer                    | > 4 Tief- / Erdbau, Kanal- u. Rohrleitungsbau, Pflas            | D 90443 Nümberg                                                                          | Tiefbau, Verkehrsbau, Garten- / L.,                                          | 30.10.2024                  | 26.09.2024             | <u>ن</u>   |
| <ul> <li>Angesenen</li> </ul> | > 5 Abdichtung gegen Wasser, Beton - / Stahlbeton               | D 79104 Freiburg                                                                         | Hochbau / Rohbau, Tiefbau, Verk                                              | 17.10.2024 18.11.2.         | 26.09.2024             | . 0        |
| ★ Favoriten                   | > 6 Trockenbauarbeiten - Aufstockung Gesamtsch                  | D 53359 Rheinbach                                                                        | Gerüst, Putz/Stuck, Trockenbau/                                              | 24.10.2024 25.11.2.         | 26.09.2024             | <u>ن</u> ا |
| f≡ Checklisten                | <ul> <li>7 Dacharbeiten - Betriebshof</li> </ul>                | D 53359 Rheinbach                                                                        | Dachdeckungs-/Klempner-/Spe                                                  | 24.10.2024 09.12.2.         | 26.09.2024             | <u>ن</u> ا |
| C Vergleich                   | <ul> <li>8 Wartung der Dachflächen, Dachbegnünung um</li> </ul> | D45479 Mülheimander_                                                                     | Dachdeckungs-/Klempner-/Spe                                                  | 24.10.2024 01.01.2.         | 26.09.2024             | <u>ن</u>   |
| Beachattan N/                 | * 9 HC-Sud - Erweiterte Garten- und Landschaftsba               | D 33615 Bielefeld                                                                        | Gebäudeausbau, Tiefbau, Verkeh                                               | 16.10.2024                  | 26.09.2024             | . 0        |
|                               | Verlahren / Vergabe Offentliche Ausschreibung - VOB             | Auftraggeber Universität B<br>Universitäts<br>D 33615 Biele<br>Leistungen Art der Leistu | <b>ielefeld</b><br>tr: 25<br>efeld<br>ng Enveiterte Garten- und Landschaftsl | navarbeiten für den Bau ein | er zentralen Treppenan | lage als F |
|                               | Ort D 33615 Bielefeld                                           | Kategorien Gebäudeausl                                                                   | bau, Tiefbau, Verkehrsbau, Garten- / La                                      | ndschaftsbau                |                        |            |
|                               | Ausführung -                                                    | ID 2774282                                                                               |                                                                              |                             |                        |            |
|                               | > 10 Straßenbau                                                 | D 65606 Villmar                                                                          | Tief-/Erdbau, Pflasterarbeiten, St                                           | 22.10.2024 03.03.2.         | 26.09.2024             | <u>ن</u> ا |
|                               | <ul> <li>11 Bauauftrag</li> </ul>                               | D 64367 Mühltal                                                                          | Hochbau / Rohbau, Tiefbau, Verk                                              | 17.10.2024 18.11.2.         | 26.09.2024             | ۵ O        |
|                               | 12 Buswendeanlage an der Arminstraße/ Breilstra                 | D46145 Oberhausen                                                                        | Tiel- / Erdbau                                                               | 17.10.2024 15.11.2.         | 26.09.2024             | <u>ن</u>   |
|                               | 13 Straßenbauarbeiten                                           | D47228 Duisbure-Rhein                                                                    | Tief- / Erdbau, Entwässerung Stra                                            | 11 10 2024                  | 26.09.2024             | 4 0        |

## Sie können Ausschreibungen als "Favoriten" markieren.

Ausschreibungen, die Sie interessieren, können Sie als Favoriten markieren. Klicken Sie dazu auf das Sternchen rechts. Sie können Ihre Favoriten in Listen speichern; oben rechts neben dem Sternchen können Sie eine neue Liste erstellen oder die Ausschreibung einer bestehenden Liste zuordnen.

Sie können alle Ihre Favoriten einsehen, indem Sie in der Navigation links auf **"Favoriten"** klicken.

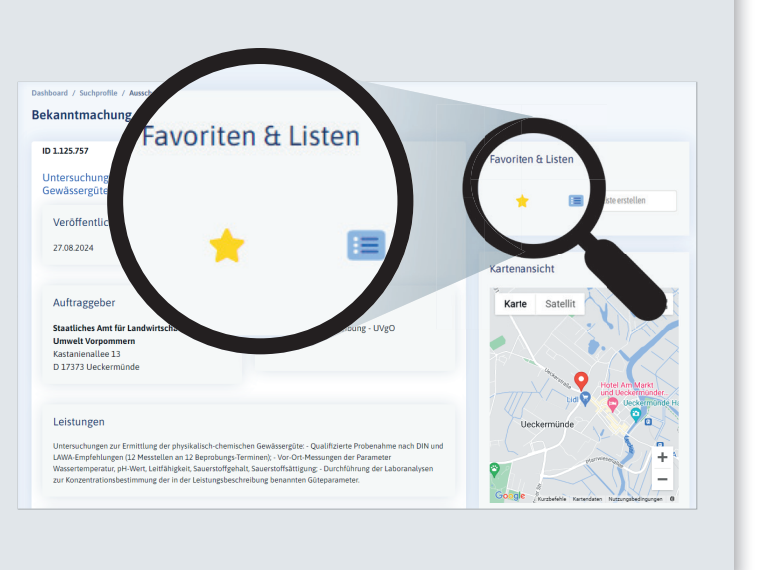

# Vergleichen Sie interessante Ausschreibungen miteinander

Sie können als Favoriten markierte Ausschreibungen ganz einfach miteinander vergleichen.

5

So können Sie auf einem Blick beurteilen, welche Ausschreibung die Beste für Sie ist. 

 Klicken Sie auf das Auge, um die Ausschreibung mit alten Details anzusehen.

 S

 Vergene

 Vergene

 Vergene

 Vergene

 Vergene

 Vergene

 Vergene

 Vergene

 Vergene

 Vergene

 Vergene

 Vergene

 Vergene

 Vergene

 Vergene

 Vergene

 Vergene

 Vergene

 Vergene

 Vergene

 Vergene

 Vergene

 Vergene

 Vergene

 Vergene

 Vergene

 Vergene

 Vergene

 Vergene

 Vergene

 Vergene

 Vergene

 Vergene

 Vergene

 Vergene

 Vergene

 Vergene

 Vergene

 Vergene

 Vergene

 Vergene

 Vergene

 Vergene

 Vergene

 Vergene
 </tr

Drucken Sie passende Ausschreibungstexte einfach aus

Sie können jede Ausschreibung ganz einfach für die weitere Bearbeitung ausdrucken.

6

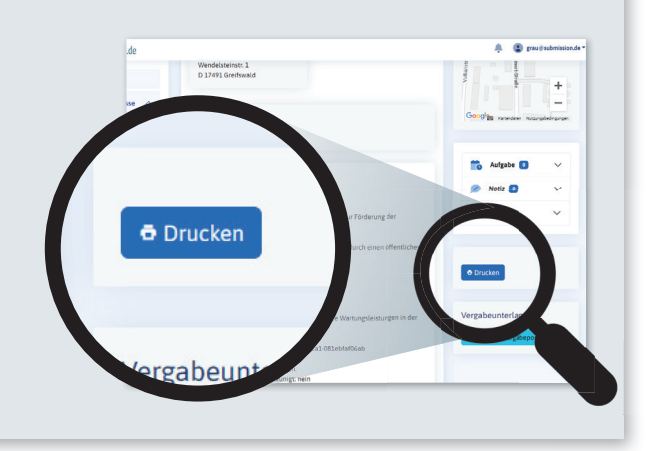

# Die Vergabeunterlagen erhalten

Klicken Sie auf den Link zum Vergabeportal, um die vollständigen Vergabeunterlagen herunterzuladen.

7)

Es besteht die Möglichkeit, dass Sie sich im jeweiligen Vergabeportal einloggen müssen, bevor Sie die vollständigen Unterlagen einsehen können.

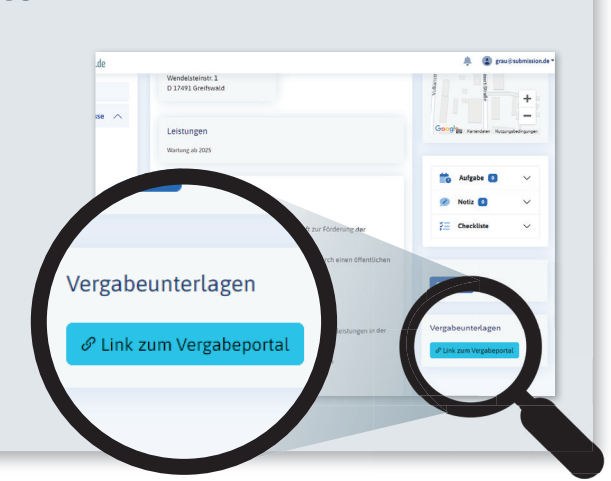

## Werfen Sie einen Blick in Ihr E-Mail-Postfach

In den nächsten Tagen finden Sie in Ihrem E-Mail-Postfach hilfreiche Tipps zur Nutzung der **a24salescloud.** 

8

Wir wünschen Ihnen weiterhin viel Erfolg mit öffentlichen Ausschreibungen.

| az <b>4 sales</b> cloud.de                                                                                                    |
|----------------------------------------------------------------------------------------------------|
|                                                                                                    |
|                                                                                                    |
| Guten Tag!                                                                                                    |
| Steigern Sie Ihre Erfolgschancen indem Sie den möglichen Spielraum<br>ausschöpfen.                                                                |
| Denn wer die Regeln für öffentliche Ausschreibungen kennt, ist im Vorteil.                                                                        |
| Die Checklisten der a24salescloud helfen Ihnen dabei:                                                                                             |
| 1. Inhaltliche Fehler: Fehler in einer Ausschreibung können dazu führen,                                                                          |
| dass diese neu ausgeschrieben werden muss; Fehler in Ihrem Angebot führen<br>zur Ablehnung Ihres Angebotes. Die Checkliste hilft Ihnen. Fehler zu |

## Unser Kundenservice ist für Sie da!

#### • Optimierung Ihres Suchprofils

Mit einem optimal eingestellten Suchprofil, finden Sie die genau passenden Ausschreibungen. Nutzen Sie unseren Kundenservice, wenn Sie Ihr Suchprofil optimieren möchten. • Anwendung der a24salescloud Unser Kundenservice beantwortet Ihnen gerne Fragen zur Nutzung der a24salescloud und gibt hilfreiche Tipps, damit Sie alle Funktionen zu Ihrem Vorteil nutzen können.

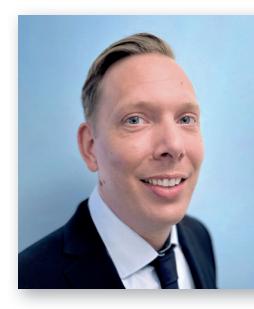

Julian Hohenstein

Ausschreibungs-Experte

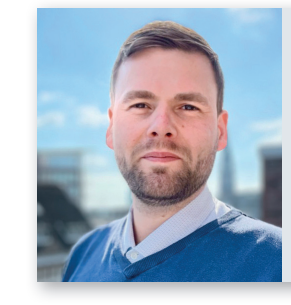

Maximilian Pott

Ausschreibungs-Experte

#### 040 - 4019 4019

Montag bis Donnertag von 08:00 - 17:00 Uhr Freitags von 08:00 - 15:00 Uhr

#### info@a24salescloud.de

Submissions-Anzeiger Verlag GmbH Schopenstehl 15, 20095 Hamburg

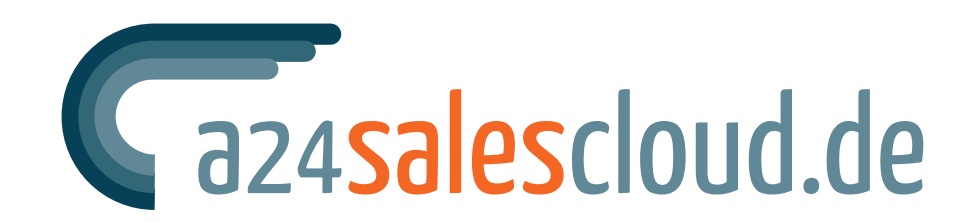

vom Submissions

**ANZEIGER** Verlag